## เมนู การตอบรับทุนอุดหนุนวิจัย มหาวิทยาลัยเกษตรศาสตร์

*วัตถุประสงค์ :* เพื่อการจัดทำเอกสารประกอบการตอบรับทุนอุดหนุนวิจัย มหาวิทยาลัยเกษตรศาสตร์ ของนักวิจัย ทั้งโครงการวิจัยใหม่ และโครงการวิจัยต่อเนื่อง ผ่านระบบฐานข้อมูลโครงการวิจัย Online ด้วย ระบบเว็บไซต์ ประกอบด้วยเอกสารดังต่อไปนี้

- ➤ สัญญารับทุนอุดหนุนวิจัย มหาวิทยาลัยเกษตรศาสตร์
- 🕨 แบบแสดงรายละเอียดการดำเนินงานวิจัยทุนอุดหนุนวิจัย มหาวิทยาลัยเกษตรศาสตร์
- ▶ การขออนุมัติเบิกเงินและรับเงินทุนอุดหนุนวิจัย มหาวิทยาลัยเกษตรศาสตร์

## **ขั้นตอนการดำเนินการ** ดังนี้

1. เข้าสู่เว็บของสถาบันวิจัยและพัฒนาแห่ง มก. <u>http://www.rdi.ku.ac.th</u> ปรากฏดังรูปที่ 2 - 198

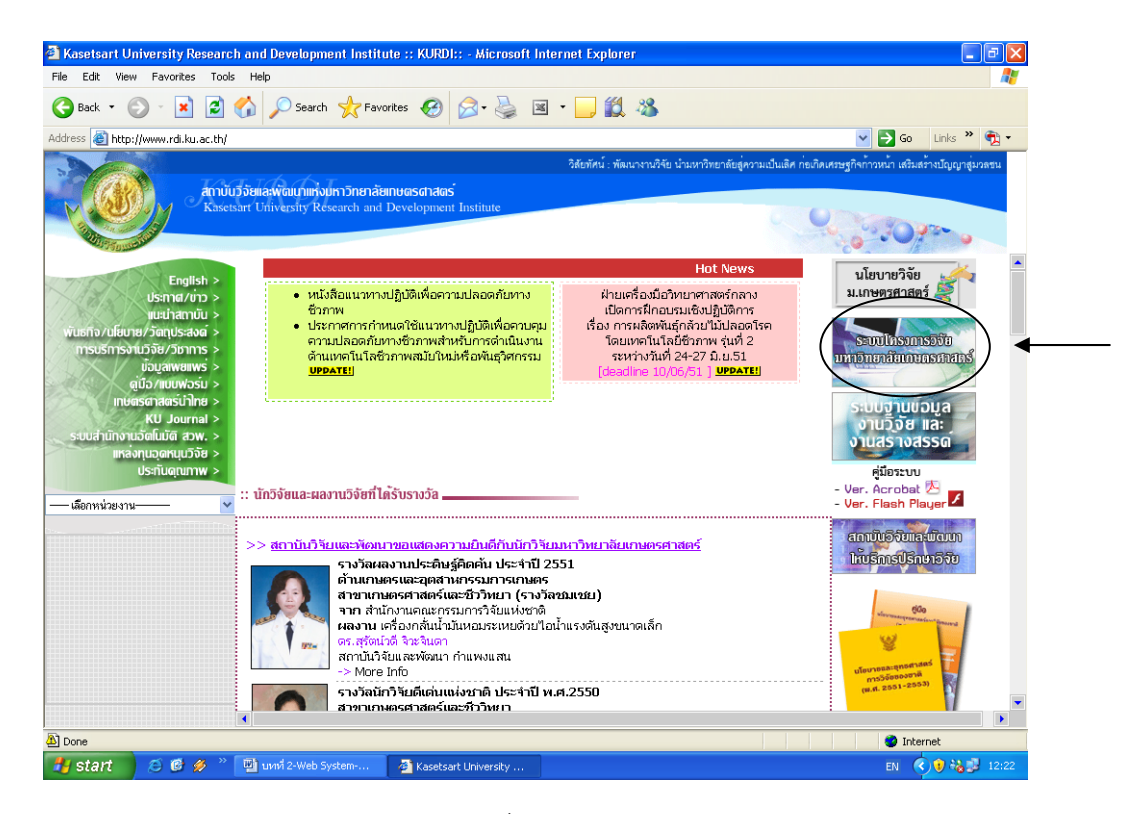

(รูปที่ 2 - 198)

 เลือกคลิกที่ระบบโครงการวิจัย มหาวิทยาลัยเกษตรศาสตร์ เข้าสู่ระบบบริหารจัดการโครงการวิจัย สำหรับนักวิจัยเพื่อ login เข้าใช้งานระบบฐานข้อมูลงานวิจัย (KURM) จะปรากฏหน้าจอ ดังรูปที่ 2 - 199

| 🖹 http://158.10                                                                                                    | .81.99 - KURDI - Login - Microsoft Internet Explorer                                                                                                    |
|----------------------------------------------------------------------------------------------------|----------------------------------------------------------------------------------------------------|
|                                                                                                    | ุระบบบริหารจัดการโดรงการวิจัย<br>สำหรับนักวิจัย                                                                                                    |
| ข้อกำหนดในก                                                                                                    | รเล่นอขอทุนอุดหนุมวิจัยส่านระบบ                                                                                                    |
| <ol> <li>ยู้ที่เสนอขอะ<br/>บัญชี ได้ที่สี<br/>โครงการจ<br/>เสมือนว่าเป็-<br/>บุคคลนั้น จะ<br/>อุศรณัน จะ<br/>สอบฐายชื่อจ<br/>สอบฐายชื่อจ</li> </ol> | นจะต้องไข้รหัสมัญพิเครือข่าย "นนทรี" ในการข้าระบบ (เฉพาะ e-mail ของ @ku.ac.th เท่านั้น ) ถ้าไม่มีกรุณกติดต่อขอรหัส<br>มิณาชีวกของหวิดขอร์ โดยการนี้โหลดแบบฟอร์มการของหัสมัญมิได้ที่ " <u>แบบฟอร์มการของหัสถุนชีวิตัส</u> ( <b>รัฐรีที่ดิงการจะเสน</b><br>พี่สุ่ง Logi ก็ส่วย e-mail ของสร้างที่แดงเร่านั้น (กร.Logi ก็ส่วย User ID ของบริกรัฐที่สุ่งสมารรรรษน<br>พันของ โตรงการ/หัวหน้าโครงการ/ผู้อำนวยการชุดโครงการแทพตัวกันอง)<br>หละต้องขึ้นหาะบัยหมือในกิวิชัยของสถาบันวิชัยและ เพลนก่านสามารถสมองโครงการวิจัยได้ โดยท่านสามารถดดรวง<br>กระบบ ถ้ายังไม่ได้ขึ้นหาะบัยหมายใหญ่การชี้นกะเรียงการเหาะตัวกันอง)<br>หละต้องขึ้นหาะบัยหมายให้เการชี้นกะเรียงและ เพลนก่านหวามวิจัย สถาบันวิชัยและ เพลนา โดยกรถแบบฟอร์ม |
| การขึ้นทะเบิ<br>พัฒนา หรือ                                                                                                    | งขึ้งสามารถ คลิกที่ " <u>ดาวน์โพลตแบบฟอร์มการขึ้นทะเมียน</u> " เพื่อดาวน์โพลต และจัดส่งมายังฝ่ายสารสนเทศงานวิจัย สถาบันวิจัยและ<br>e-mail : <u>info.rdi@ku.ac.th</u>                                                                                                    |
| <ol> <li>การกรอกข้อ<br/>และในกรณี<br/>ใต้บุคโครงา</li> </ol>                                                                                        | ลุโมระบบจะต้องกรอกข้อมูล Field ที่ระบุได้ครบถ้วน โดยจะมีสัญลักษณ์กำับไว้ ถ้าไม่กรอก Field ที่ระบุไว้ จะไม่สามารถบันทึกได้<br>เสนอขอเป็นลักษณะพุดโครงการวิจัย นอ ขุดโครงการๆ จะต้องเป็นผู้กรอกข้อมูล ในภาพรวมทั้งหมดก่อนกรอกข้อมูล โครงกายอ่อยภาย<br>เรวิชัยของชุดโครงการวิจัยนั้นๆ โครงการข่อย จึงจะสามารถกรอกข้อมูลของแต่ละโครงกายอ่อยได้                                                                                                    |
| อนึ่ง หากมีปัญ<br>ฝ่ายวิจัยและ                                                                                                    | ากรุณาศึกค์สสยงถามรายละเมียคได้ที่<br>แรมมันตล สวน 1457 1459 1973 e-mail: rdirdk@ku.ac.th                                                                                                    |
| ฝ่ายสารสน                                                                                                    | สงานวิจัย สวพ. 1459 , 1805 e-mail : <u>meiltoinfordi@ku.ac.th</u>                                                                                                    |
| ท่านสามาร                                                                                                    | ทวน์โหลดคู่มีการใช้งานได้ที่ " <u>ผู้มีอการใช้งาน</u> "                                                                                                    |
|                                                                                                    |                                                                                                    |
|                                                                                                    |                                                                                                    |
|                                                                                                    |                                                                                                    |
|                                                                                                    |                                                                                                    |
|                                                                                                    |                                                                                                    |
| tuone                                                                                                    | 🖉 💰 🦥 🖉 1.001 2.Web System 🗿 Kasetsart University 🗿 http://153.108.81.99 🗉 🕅 👔 🚼 🚺 12:26                                                                                                    |
| - start                                                                                                    |                                                                                                    |
|                                                                                                    | (รูปท 2 - 199)                                                                                                    |

 Login เข้าใช้งานระบบ KURM โดยใช้ E-mail Address และ Password ของ ผู้อำนวยการชุด โครงการวิจัย/หัวหน้าโครงการวิจัย/หัวหน้าโครงการย่อย ที่ได้รับทุนอุดหนุนวิจัย มก. เพื่อเข้าสู่ข้อมูล นักวิจัย (เจ้าของโครงการวิจัย) เพื่อการปรับปรุงฐานข้อมูลนักวิจัยให้เป็นปัจจุบัน โดยขอให้เพิ่มเติมข้อมูล ให้ครบถ้วนทุก field ข้อมูล โดยคลิกที่แก้ไขข้อมูล ดังปรากฏในรูปที่ 2 - 200

เงื่อนไขในการ Login

ผู้อำนวยการชุดโครงการวิจัย/หัวหน้าโครงการวิจัย/หัวหน้าโครงการย่อย ที่ได้รับทุนฯ จะต้องใช้ รหัสบัญชีเครือข่าย "นนทรี" ในการเข้าระบบ (เฉพาะ e-mail ของ @ku เท่านั้น)

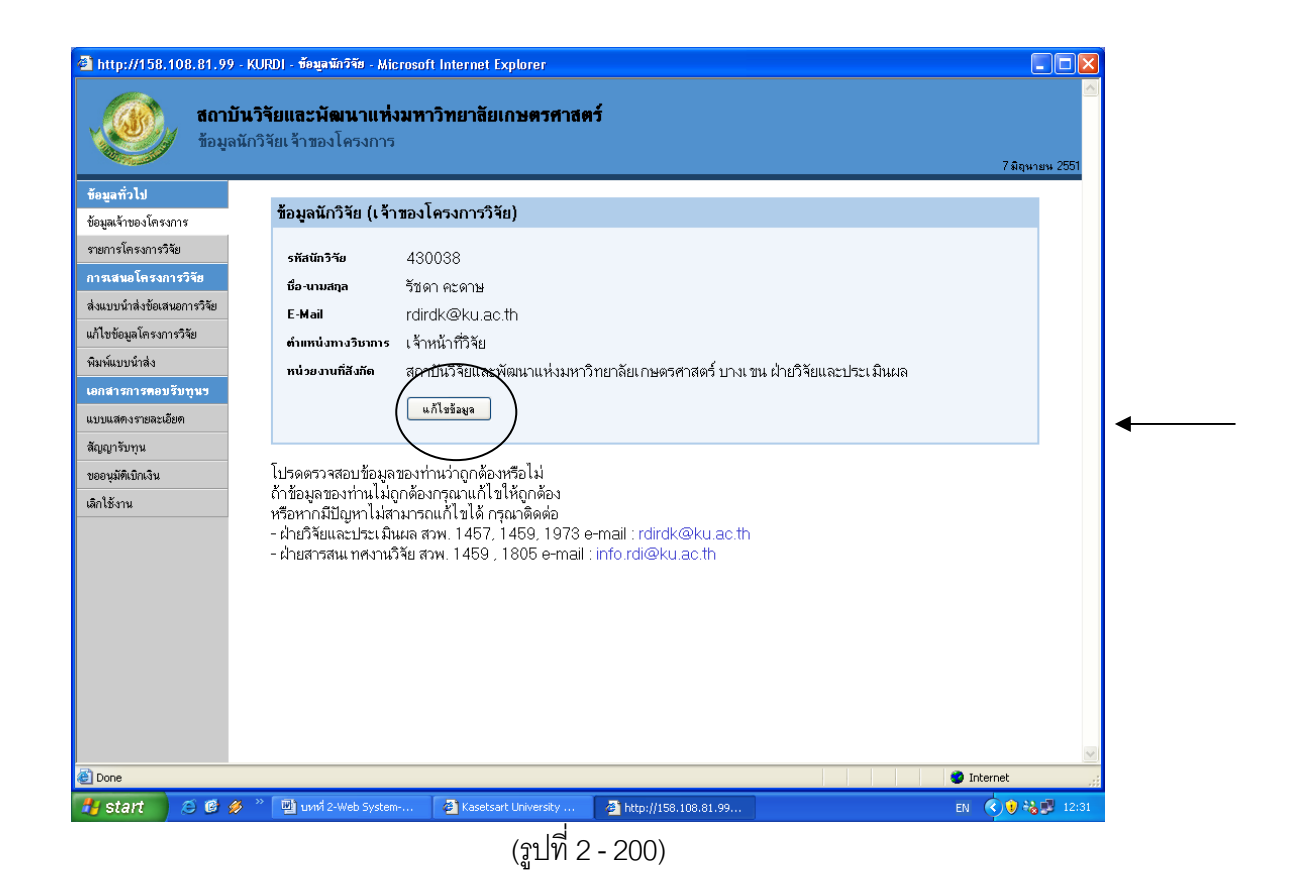

 เมื่อ login เข้าสู่ระบบแล้ว ให้เข้าสู่ขั้นตอนการตอบรับทุนอุดหนุนวิจัย มก. โดยคลิกเลือกเมนูด้าน ซ้ายมือ ดังรูปที่ 2 - 201 เพื่อดำเนินการจัดทำเอกสาร ดังต่อไปนี้

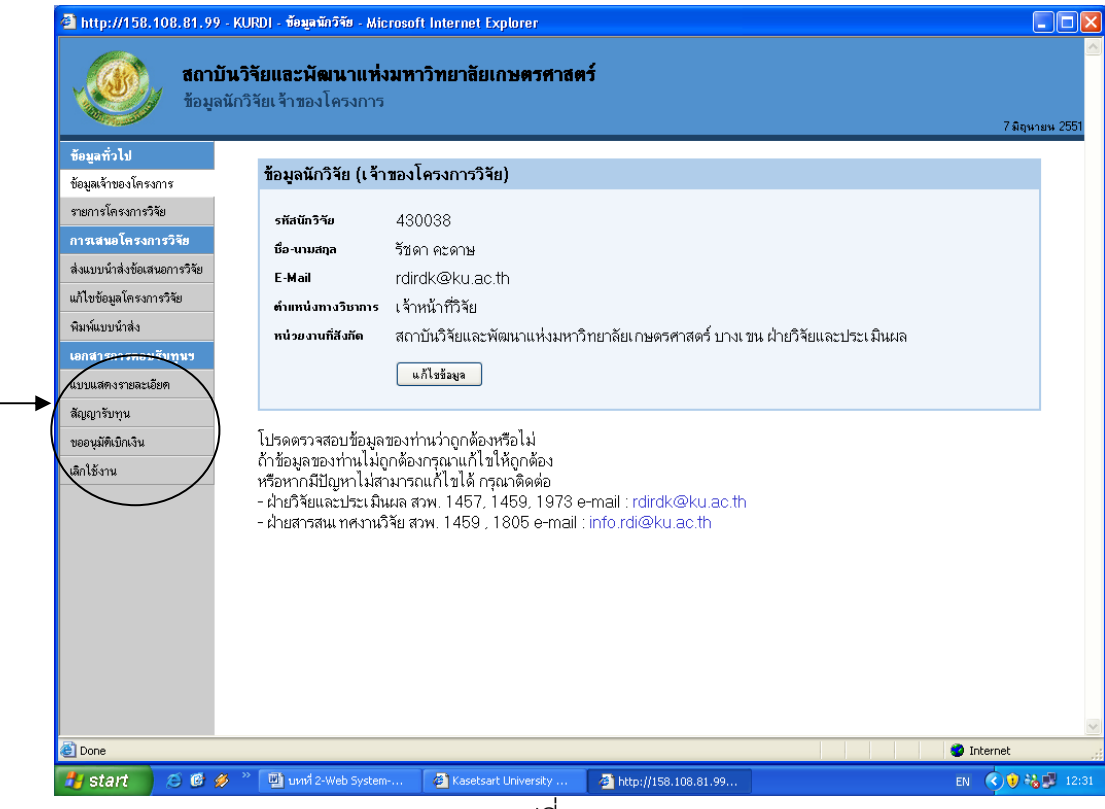

(รูปที่ 2 - 201)

- 4.1 ขั้นตอนการจัดทำเอกสาร**สัญญารับทุนอุดหนุนวิจัย มหาวิทยาลัยเกษตรศาสตร์** 
  - 4.1.1 คลิกเลือกเมนู "สัญญารับทุน" เพื่อเลือกโครงการวิจัย/ชุดโครงการวิจัย/โครงการย่อย ที่ต้องการจะดำเนินการทำสัญญารับทุนฯ ดังรูปที่ 2 - 202

| ข้อมูลทั่วไป               |   | รายกา         | รโตรงกา            | รวิสัยที่ได้รับอนมัติเวินอุดหนบวิรัย มก.                                                                     |                        |                                |                      |
|----------------------------|---|---------------|--------------------|----------------------------------------------------------------------------------------------------|------------------------|--------------------------------|----------------------|
| ข้อมูลเจ้าของโครงการ       |   | ร้<br>สำดับ ง | ปี<br>งบ<br>ประมาณ | ชื่อโครงการวิจัย                                                                                             | ประเภทโครงการ          | ระยะเวลา<br>ตำเนินการ<br>วิจัย | งบประมา<br>จัดสรร(บา |
| รายการเพรงการวงย           |   | 1 2           | 2552               | การจัดการความรู้งานวิจัยในมหาวิทยาลัยเกษตรศาสตร์                                                             | โครงการวิจัย<br>เอี้ยว | 2551-2553                      | 0.                   |
| ส่งแงแข้วส่งขัดสงอกาะวิจัย |   | 2 2           | 2552               | โครงการติดตามประเมินผลและขยายผลโครงการวิจัย                                                                  | โครงการวิจัย<br>เดียว  | 2541-2555                      | 0.                   |
| แก้ไขข้อมูลโดรงการวิจัย    |   | 3 2           | 2551               | <u>การจัดการความรู้งานวิจัยในมหาวิทยาลัยเกษตรศาสตร์</u>                                                      | โครงการวิจัย<br>เตียว  | 2551-2553                      | 4,000,000.           |
| พิมพ์แบบน้ำส่ง             |   | 4 2           | 2551               | โครงการติดตามประเมินผลและชยายผลโครงการวิจัย                                                                  | โครงการวิจัย<br>เดียว  | 2541-2555                      | 5,000,000.           |
| เอกสารการคอบรับทนข         |   | 5 2           | 2551               | โกรงการร่วมสนับสนุนทุนวิจัยระหว่างมหาวิทยาลัยเกษตรศาสตร์กับแหล่งทุนภายนอกมหาวิทยาลัยร ปี<br>2550             | โครงการวิจัย<br>เดียว  | 2550-2551                      | 4,800,000.           |
| แบ <u>บแสลงรายละเอีย</u> ล |   | 6 2           | 2550               | <br>การศึกษาข้อมูลเพื่อจัดตั้งฐานข้อมูลทางการวิจัยของมหาวิทยาลัยเกษตรศาสตร์ (ระยะที่ 3) : การวิจัยและ<br>พัฒ | โครงการวิจัย<br>เดียว  | 2535-2550                      | 3,800,000.           |
| สัญญารับทุน                | 5 | 7 2           | 2550               | <br>โครงการติดตามประเมินผลและขยายผลโครงการวิจัย                                                              | โครงการวิจัย<br>เดียว  | 2541-2555                      | 5,000,000.           |
| ขออนุมทเบิกเงิน            | ſ | 8 2           | 2549               | การถ่ายทอดผลงานวิจัยสู่สังคมในทศวรรษที่ 7 มหาวิทยาลัยเกษตรศาสตร์                                             | โครงการวิจัย<br>เดี่ยว | 2548-2550                      | 3,250,400.           |
| เลิกใช้งาน                 |   | 9 2           | 2549               | การศึกษาข้อมูลเพื่อจัดตั้งรูานข้อมูลทางการวิจัยของมหาวิทยาลัยเกษตรศาสตร์ : การวิจัยและพัฒนา<br>ระบบสารสนเ    | โครงการวิจัย<br>เตียว  | 2535-2550                      | 3,500,000.           |
|                            |   | 10 2          | 2549               | โครงการติดตามประเมินผลและขยายผลโครงการวิจัย                                                                  | โครงการวิจัย<br>เดี่ยว | 2541-2555                      | 5,300,000.           |
|                            |   | 11 2          | 2549               | โครงการถ่ายทอดผลงานวิจัย มหาวิทยาลัยเกษตรศาสตร์ โดยชื่อโทรทัศน์และอื่น ๆ                                     | โครงการวิจัย<br>เดียว  | 2546-2555                      | 1,800,000.           |
|                            |   |               |                    |                                                                                                    |                        |                                |                      |

4.1.2 เมื่อคลิกเลือก ชื่อโครงการวิจัย/ชุดโครงการวิจัย/โครงการย่อย ที่ต้องการจะทำสัญญารับทุนฯ
 แล้ว จะปรากฏหน้าจอดังรูปที่ 2 - 203 แล้วเลือกคลิกปุ่ม "พิมพ์เอกสาร"

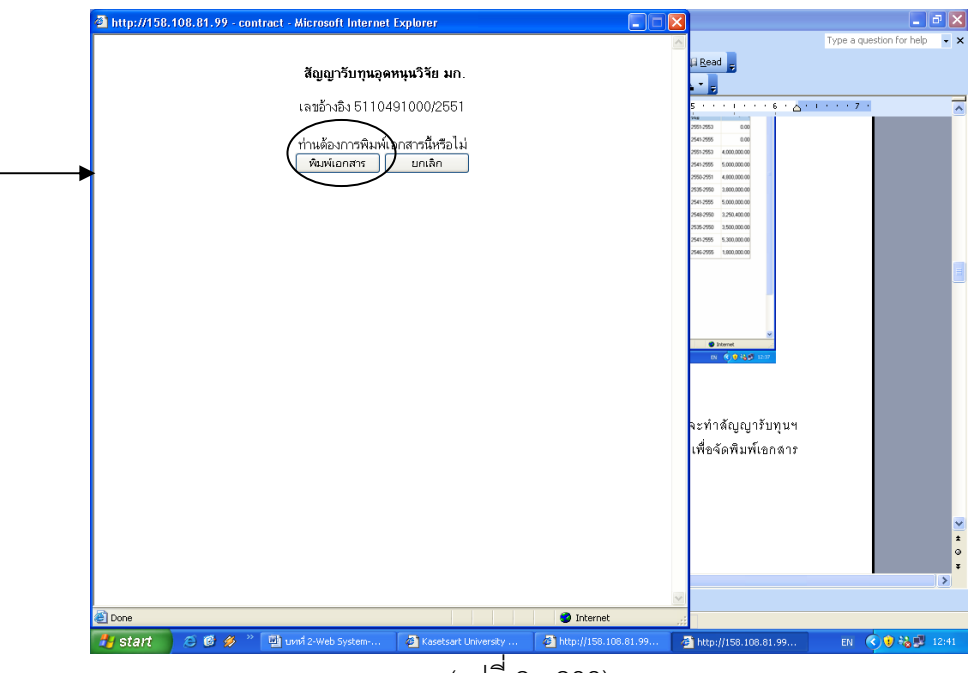

(รูปที่ 2 - 203)

4.1.3 เมื่อคลิกปุ่มพิมพ์เอกสารแล้ว โปรแกรมจะเรียกค้นหาโปรแกรม Acrobat Reader เพื่อสร้าง รูปแบบรายงาน ดังภาพที่ 204 หลังจากนั้นสั่งพิมพ์เอกสารจำนวน 2 ชุด โดยผู้อำนวยการ ชุดโครงการวิจัย/หัวหน้าโครงการวิจัย/หัวหน้าโครงการย่อย ลงนามผู้รับทุน และนำเสนอ หัวหน้าภาควิชา/ฝ่าย/ศูนย์/สถานี หรือผู้เกี่ยวข้อง ลงนามพยานผู้รับทุน โดยลงนามทั้ง 2 ชุด

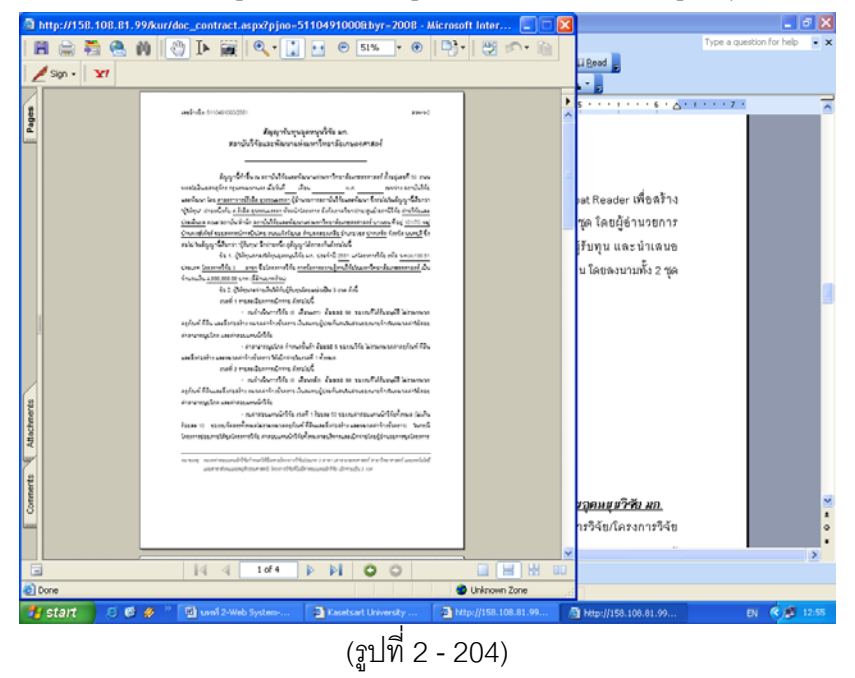

- 4.2 ขั้นตอนการจัดทำเอกสารแบบแสดงรายละเอียดการดำเนินงานวิจัยทุนอุดหนุนวิจัย มหาวิทยาลัยเกษตรศาสตร์
  - 4.2.1 คลิกเลือกเมนู "แบบแสดงรายละเอียด" เพื่อเลือกโครงการวิจัย/ชุดโครงการวิจัย/โครงการย่อย ที่ต้องการจะดำเนินการจัดทำแผนงานวิจัย ดังรูปที่ 2 - 205

| noganitu<br>V V V                       | 518                | แกรโตรงกา                            | รวิศัยที่ได้รับละเพิทีเวิษลตรษหวิรัย พก.                                                                                                    |                                                                                                    |                                                  |                                                          |             |
|-----------------------------------------|--------------------|--------------------------------------|----------------------------------------------------------------------------------------------------|----------------------------------------------------------------------------------------------------|--------------------------------------------------|----------------------------------------------------------|-------------|
| ขอมูลจำของเครงการ<br>รายการโครงการวิจัย | 610                | ม<br>ลับงบ<br>ประมาณ                 | ชื่อโดงเกางวิจัม                                                                                                    | ประเภท<br>โครงการ                                                                                        | สายมีมาร<br>สำหนินการ<br>วิจัม                   | สมประมาณ<br>จัดสรร(นาท)                                  | Lan         |
| ารสายโครงการวิจัต                       | 1                  | 2552                                 | การโอการความรู้งานวิจัยในมหาวิทยาลัยเกษตรศาสตร์                                                                                                    | โครงการวิจัม<br>เต็มว                                                                                    | 2551-2553                                        | 0.00                                                     | ŝ,          |
| ส่งแบบน้ำส่งขัดเสนกการวิจัย             | 2                  | 2552                                 | โครงการมีออามประเมินผลพละขยายผลโครงการวิจัย                                                                                                    | โครงการวิจัม<br>เดิมว                                                                                    | 2541-2555                                        | 0.00                                                     | <u>4</u> ,  |
| แก้ไขร้อมลโครงการวัจย                   | 3                  | 2551                                 | การจัดการตวามรู้งานวิจัยในมพาวิทยาลัยเกษตรศาสตร์                                                                                                    | โครงการให้ม<br>เตียว                                                                                     | 2551-2553                                        | 4,000,000.00                                             | 94          |
| พิมพ์แบบน้ำส่ง                          | 4                  | 2551                                 | โตรงการติดตามประเพิ่นผลพละขยายผลโตรงการวิจัย                                                                                                    | โครงการวิจัย<br>เพิ่มว                                                                                   | 2541-2555                                        | 5,000,000.00                                             | A.          |
| อกสารการคอบรับทุนร                      | 5                  | 2551                                 | โกรงการร่วมสนับสนุนทุนวิจัยระหว่างมหาวิทยาลัยเกษตรศาสตร์กับแหล่งทุนภายนอก<br>มหาวิทยาลัยๆ ปี 2550                                                                                                    | โตรงการวิจัย<br>เพียว                                                                                    | 2550-2551                                        | 4,800,000.00                                             | 9.          |
| แบบแสดงรายละเนียด                       | ) 6                | 2550                                 | การศึกษาร้อยูลเพื่อจัดตั้งฐานร้อยูลทางการวิจัยของมหาวิทยาลัยเกษตรศาสตร์ (ระเทที 3) :<br>การวิวัยและพัฒ                                                                                                    | โครงการวิจัย<br>เตียว                                                                                    | 2535-2550                                        | 3,800,000.00                                             | A.          |
| สัญญาระทุน                              | 7                  | 2550                                 | โตรงการผิดตามประเมินผรแระขะบุตรโตรงการวิจัย                                                                                                    | โครงการวิจัย<br>เตียว                                                                                    | 2541-2555                                        | 5,000,000.00                                             | <b>9</b> 14 |
| ขออนุมัพิเบ็กเว็น                       | 8                  | 2549                                 | การถ่ายขอดตรงานวิจัยรู้สังกุลโนทศวรรษที่ 7 มหาวิทยาลัยเกษตรศาสตร์                                                                                                    | โครงการวิจัม<br>เต็มว                                                                                    | 2548-2550                                        | 3,250,400.00                                             | พิพ         |
| เล็กใช้งาน                              | 9                  | 2549                                 | การศึกษาข้อมูลเพื่อสัตติ์ฐานข้อมูลทางการวิจัยของมหาวิทยาลัยเกษตรศาสตร์ : การวิจัยและ<br>พัฒนาระบบสารสนเ                                                                                                    | โครงการวิรัม<br>เต็มว                                                                                    | 2535-2550                                        | 3,500,000.00                                             | พื่ม        |
|                                         | 10                 | 2549                                 | โดรงการมีออามประเมินและสะขยายแลโครงการวิจัย                                                                                                    | โครงการวิจัม<br>เตียว                                                                                    | 2541-2555                                        | 5,300,000.00                                             | -<br>914    |
|                                         | 11                 | 2549                                 | โครงการถ่ายขออมงงานวิจัย มหาวิทยาลัยเกษตรศาสตร์ โดยสื่อโทรทัศน์และอื่น ๆ                                                                                                    | โครงการวิจัม<br>เต็มว                                                                                    | 2546-2555                                        | 1,800,000.00                                             | ŵn          |
| อออจมีที่เป็าเว็น<br>สำได้งาน           | 8<br>9<br>10<br>11 | 2549<br>2549<br>2549<br>2549<br>2549 | การถ้ายของหลางให้หรู้สึกหนึ่งหลางรรมที่ 7 มหาวิทยาลัยเกษะหลางครี<br>การถึกกรรัฐแหล้มใหม่ใหญ่รายสื่อสุขายการวิธีของเหรายิทยาลัยเกษะหลางครี<br>สีขณะเรายายาสายครั้ง<br>โกรงการถึงแหน่งของสินเทย หรายแหลโกรงการวิธีย<br>โกรงการถึงแหน่งและหน่าวิทยาลัยเกษตะหลางครี โดยชื่อโทรลักษ์แหน่ง 5 ๆ | งพบว<br>โครงการวิจัย<br>เพียว<br>โครงการวิจัย<br>เพียว<br>โครงการวิจัย<br>เพียว<br>โครงการวิจัย<br>เพียว | 2548-2550<br>2535-2550<br>2541-2555<br>2546-2555 | 3,250,400,0<br>3,500,000,0<br>5,300,000,0<br>1,800,000,0 | 0           |

4.2.2 เมื่อคลิกเลือกโครงการวิจัย/ชุดโครงการวิจัย/โครงการย่อย ที่ต้องการจะดำเนินการ จัดทำแบบแสดงรายละเอียดฯ แล้ว จะปรากฏหน้าจอดังรูปที่ 2 - 208 – 216 (ดำเนินการตามลำดับขั้นตอนจากรูปที่ 2 - 206 ถึง 2 - 214) ขอให้กรอกข้อมูลให้ ครบถ้วนตามขั้นตอน โดยจะมีสัญลักษณ์กำกับไว้ทุก field ข้อมูล ถ้ากรอกข้อมูลไม่ครบ จะไม่สามารถดำเนินการในขั้นตอนต่อไป ตลอดจนไม่สามารถบันทึกและ printout เอกสารได้ ทั้งนี้นักวิจัยสามารถแก้ไขข้อมูลได้จนกว่าจะจัดส่งเอกสารทั้งหมดไปยัง สถาบันวิจัยและพัฒนาแห่ง มก.

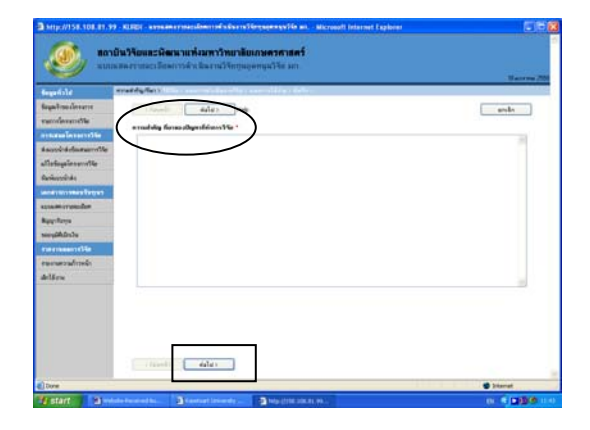

รูปที่ 2 - 206 จัดพิมพ์รายละอียดความสำคัญ ที่มาของปัญหาที่ทำการ วิจัย และคลิกปุ่มต่อไป เพื่อไปในขั้นตอนดังรูปที่ 2 - 207

| and the second second se | an an ann an Anna an Anna an Anna an Anna an Anna an Anna an Anna an Anna an Anna an Anna an Anna an Anna an An | - Barres? |
|----------------------------------------------------------------------------------------------------|----------------------------------------------------------------------------------------------------|-----------|
| inga Transformation                                                                                                    | timet day                                                                                                    | [ mb ]    |
| andersofte /                                                                                                    |                                                                                                    |           |
| the second second second second second second second second second second second second second second second s                                                                                                    | 856.                                                                                                    |           |
| acolisidamente                                                                                                    |                                                                                                    |           |
| Notingal a service                                                                                                    |                                                                                                    |           |
| holiosofiska                                                                                                    |                                                                                                    |           |
| Course and the second second                                                                                                    |                                                                                                    |           |
| and an or sealing                                                                                                    |                                                                                                    |           |
| lang: Ranya                                                                                                    |                                                                                                    |           |
| windingen                                                                                                    |                                                                                                    |           |
| an er mann er blitte                                                                                                    |                                                                                                    |           |
| ารอาการสาราสาร                                                                                                    |                                                                                                    |           |
| leldene .                                                                                                    |                                                                                                    |           |
|                                                                                                    |                                                                                                    |           |
|                                                                                                    |                                                                                                    |           |
|                                                                                                    |                                                                                                    |           |
|                                                                                                    |                                                                                                    |           |
|                                                                                                    |                                                                                                    |           |
|                                                                                                    |                                                                                                    |           |

รูปที่ 2 - 207 จัดพิมพ์รายละอียดวิธีวิจัย และคลิกปุ่มต่อไปเพื่อไปใน ขั้นตอนดังรูปที่ 2 - 208

| Regaring descent<br>mendiosentific | (ala) (ala)                                                                                                    | 5            |              | anda |
|------------------------------------|----------------------------------------------------------------------------------------------------|--------------|--------------|------|
|                                    | afferent statemen                                                                                               |              |              |      |
| read and for each of the           | Part 1 100 107 0 7 10 7 10                                                                                      |              |              |      |
|                                    |                                                                                                    | )            |              |      |
| attronetable between the           | 14                                                                                                    | 3            |              |      |
| distant service                    | Normal and a second                                                                                             |              |              |      |
| la-favoritete                      |                                                                                                    |              |              |      |
| and introduced begins              |                                                                                                    |              |              |      |
| anamerekalan.                      | disease Landson                                                                                                 |              |              |      |
| Reporters                          |                                                                                                    |              |              |      |
| are all Alarma                     |                                                                                                    |              |              |      |
| nerneen tille                      |                                                                                                    |              |              |      |
| ามการการสำนาจไป                    |                                                                                                    |              |              |      |
| Adden                              |                                                                                                    | (damend). In | artist 1     |      |
| a contra                           | and a state of the second second second second second second second second second second second second second s |              |              |      |
|                                    | ful Incent                                                                                                    | ndužano.     | (Descalation |      |
|                                    |                                                                                                    |              |              |      |

รูปที่ 2 - 208 จัดพิมพ์รายละอียดแผนการดำเนินงานวิจัย ข้อควรระวังเมื่อพิมพ์ข้อความในแต่ละ field แล้ว ให้กดปุ่ม เพิ่มแผนดำเนินงาน ทุกครั้งก่อนคลิกปุ่มต่อไป เพื่อไปในขั้นตอนดังรูปที่ 2 - 209

| Seguidated                                       | terrorities :                                                                                                    | Exercise 1                                          |              |
|--------------------------------------------------|----------------------------------------------------------------------------------------------------|-----------------------------------------------------|--------------|
| Seguritan de constance<br>constance accestration | (faurd) dala> Nep                                                                                                | $\mathbf{i}$                                        | andle        |
| TING BE THE TAXABLE                              | randomeursthilus/happenge/He an. jeauell                                                                         | for such hand                                       |              |
| Autoritation and the                             | debugiarers                                                                                                    | 0.720.400.001                                       |              |
| distant service                                  | estad                                                                                                    | 0.00                                                |              |
| Anticeccicita                                    | Relative                                                                                                    | 0.001                                               |              |
| and in construction                              | despured the baseless offer Series                                                                               | 0.00                                                |              |
| adorer marine                                    | differen ( etc. San servet ( Sans)                                                                               |                                                     |              |
| Regellerys                                       | datas (abalianamatatas)                                                                                          | 0.00                                                |              |
| afedAlique                                       | despace (staling radiance)                                                                                       |                                                     |              |
|                                                  | turneler                                                                                                    | 0.00                                                |              |
| ามการสารสร้างหน้า                                | a summer and add by free                                                                                         | 1 724 #00.00                                        |              |
| Adden                                            |                                                                                                    |                                                     |              |
|                                                  | Graphenge Versen, Jackson DJ Gall Sarry 14, 3,000,000,000<br>narry ng 145,075,075,075,075,075,075,075,075,075,07 | ana<br>dinama shifangi sina balanata sasara yi sa b | www.dittalia |

รูปที่ 2 - 209 จัดพิมพ์รายละอียดรายละเอียดแผนการใช้จ่ายเงิน อุดหนุนวิจัย มก. (ตลอดปี) และคลิกปุ่มต่อไปเพื่อไป ในขั้นตอนดังรูปที่ 2 - 210

| 1 HELE ALL AND ALL AND ALL AND ALL AND ALL AND ALL AND ALL AND ALL AND ALL AND ALL AND ALL AND ALL AND ALL AND A                                                                                                    | า เป็นสินที่ การแสดงาคมเป็นรายได้รับการให้รุงและรุงได้ หัว หมัดของปีได้และ ไม่ประเท<br>ปันวิจัยและวิจังหมามเพิ่งและวิจังหมางใหม่เหลือครองเส <del>อร์วี่</del><br>และสารและเมืองการสินเป็นเขาเป็นอยู่และหมุณวิจัง มก                                                                                                    |             | a hep (758, 508, 81, 89<br>(0) and<br>(1) and<br>(1) and                                                                                                    | ามีประการและการแสดงการทำใหญ่และการให้ และ Marceal Internet Egiteen<br>ในวิรัตของมีสามายที่สมมารวิทยาลัยเกรงการการกร<br>กละรายและมีสามาระหัวเป็นสายนี้วิชาชุมอาญมีวิชา มา | <b>5</b> 9 |
|----------------------------------------------------------------------------------------------------|----------------------------------------------------------------------------------------------------|-------------|----------------------------------------------------------------------------------------------------|----------------------------------------------------------------------------------------------------|------------|
| Бараблай<br>Бараблан Каназа<br>санглабана таба<br>санглабана таба<br>Аласай обласна таба<br>Аласай на каназата<br>Аласай на каназата<br>Аласай на к | evides<br>interventive (Hender) (Farers y music)<br>Marry values resulted (Marry Values (Marry Values (M |             | EquitAble<br>Significations<br>confidences/ble<br>examines/ble<br>example<br>Confidences/ble<br>Confidences/ble | wind (                                                                                                    | dan        |
| Done                                                                                                    |                                                                                                    | e Internet  | Come                                                                                                    |                                                                                                    | C Internet |
| T start 🔄 🖬 🕬                                                                                                    | Chierman R. Dandoort Lifescole                                                                                                    | 0 0 000 0 m | Testart Same                                                                                                    | (Menanda, 🕥 Paramet I Normal                                                                                                    | 0.000      |

รูปที่ 2 - 210 จัดพิมพ์รายละอียดผลผลิต และผลลัพธ์ / ผลกระทบของโครงการวิจัย ตามเป้าหมายและคลิกปุ่มต่อไปเพื่อไปในขั้นตอนดังรูปที่ 2 - 211

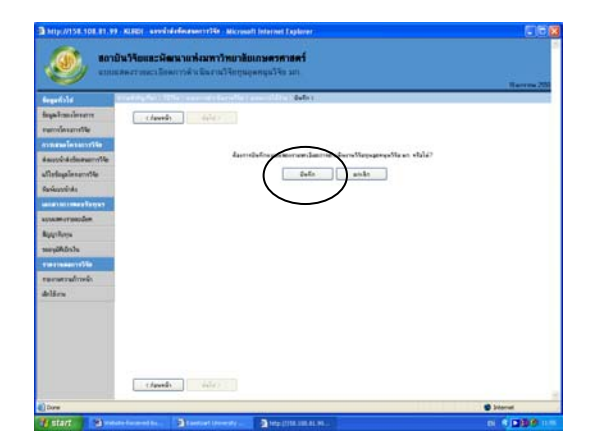

| Bayling Structure Transformer Transformer T                                                                                                    | Selectors.                 | naménan                                                                                                    | etterfikturalikiharmoettent.                                                                                                    |             |                  |                | -              |
|----------------------------------------------------------------------------------------------------|----------------------------|----------------------------------------------------------------------------------------------------|----------------------------------------------------------------------------------------------------|-------------|------------------|----------------|----------------|
| 1         200                                                                                                    | finge Francisco error      | And a real of the local division of the local division of the loca | Edmonths                                                                                                    | former .    | dullaria<br>file | and the second |                |
| 1         2         2         2         2         2         2         2         2         2         2         2         2         2         2         2         2         2         2         2         2         2         2         2         2         2         2         2         2         2         2         2         2         2         2         2         2         2         2         2         2         2         2         2         2         2         2         2         2         2         2         2         2         2         2         2         2         2         2         2         2         2         2         2         2         2         2         2         2         2         2         2         2         2         2         2         2         2         2         2         2         2         2         2         2         2         2         2         2         2         2         2         2         2         2         2         2         2         2         2         2         2         2         2         2         2         2                                                                                                    | recounter the              | 1 2990                                                                                                    | working dags datafag selages as official and for data spectrum (search 3)                                                                                                    | Lounselle . | 2525 2552        | 3.842.000.00   | 444            |
| 3         200         International sector for some for definition for the formation of the formation of the formation                                                                                                    | to and the second line     | 2 255                                                                                                    | Internation and Descention of the                                                                                                    | Lessonable  | 36.25            | 5.000.000 00   | and            |
| falsedati<br>instrumente<br>sanaturi service     4     2.4                                                                                                    | distanting of the          | 3 2950                                                                                                    | Instituting and the sector factor of the factor of the fac | familia da  | 2546-2225        | 6,000,000,00   | 444            |
| automatines<br>automatines<br>autom | Endersteinde               | 4 2548                                                                                                    | webwaren Stephenbermen Zweberfarmennet                                                                                                    | Lessintie . | 246.255          | 1252-6010      | and .          |
| southermandom 5 24 Internationary and neuropean international international part of the SAUSON A SAUSON A Applicity and SAUSON A SAUSON A SAUSON A Application of the saust of the saust of                                                                                                    | and the state of the state | 5 2540                                                                                                    | overfree-lags falsdages lager are the same from har man read or Theorem                                                                                                    | Lanata The  | 2525-2550        | 3 501,000 00   | 44             |
| Applays J 26 investormanylipertormanialiaddeniadari dan 266225 180.000 d<br>manddalat<br>reasonaufindi<br>Adlere                                                                                                    | adoption and the           | 5 2549                                                                                                    | International States and an and the                                                                                                    | Lesinette.  | 250.255          | 5,301,000 80   | and .          |
| Nan Alabah<br>Marina Marine<br>Andrew<br>Andrew                                                                                                    | Rep-frees                  | 7 2548                                                                                                    | Tenerrol teneneste Vie an Orgelise tenerrol Tenikal enterfand ber                                                                                                    | leasestle.  | 2546-2225        | 1,800,000,90   | 646            |
| nan makanza Maka<br>anananan Manda<br>dalifana                                                                                                    | were Adapted               |                                                                                                    |                                                                                                    |             |                  |                |                |
| revenuellende                                                                                                    | PROTESSARY OF              |                                                                                                    |                                                                                                    |             |                  |                |                |
| delfere .                                                                                                    | กระเทศการสำนาจสำ           |                                                                                                    |                                                                                                    |             |                  |                |                |
|                                                                                                    | Arlänn                     |                                                                                                    |                                                                                                    |             |                  |                |                |
|                                                                                                    |                            |                                                                                                    |                                                                                                    |             |                  |                |                |
|                                                                                                    |                            |                                                                                                    |                                                                                                    |             |                  |                |                |
|                                                                                                    |                            |                                                                                                    |                                                                                                    |             |                  |                |                |
|                                                                                                    |                            |                                                                                                    |                                                                                                    |             |                  |                |                |
|                                                                                                    |                            |                                                                                                    |                                                                                                    |             |                  |                |                |
|                                                                                                    |                            |                                                                                                    |                                                                                                    |             |                  |                |                |
|                                                                                                    |                            |                                                                                                    |                                                                                                    |             |                  |                |                |
|                                                                                                    | Contraction of the         |                                                                                                    | Concerns and the second second s                                                                                                    |             |                  | 100            | Contraction of |

รูปที่ 2 - 211 คลิกปุ่มบันทึก เพื่อไปสู่ในหน้าจอดังรูปที่ 2 - 212

รูปที่ 2 - 212 คลิกปุ่มพิมพ์ด้านขวามือจากภาพ เพื่อไปสู่ในหน้าจอ ดังรูปที่ 2 - 213

| 🗟 http://158.108.81.99 - แบบแสดงรายละเลือดการด้างมีมงามวิจัยทุนอุดหมูมรีสัย มก Microsoft In | ternet 🗐 🗖 🔀 |
|---------------------------------------------------------------------------------------------|--------------|
| แบบแสดงรายละเอียดการดำเนินงานวิจัยทุนอุดหนุนวิจัย มก.                                       |              |
| เลขอ้างอิง 3510001000/2550                                                                  |              |
| กำหล้องการพิมพิจากสารนี้หรือไม่<br>พิมพ์เอกสาร ยกเลิก                                       |              |
|                                                                                             |              |
|                                                                                             |              |
|                                                                                             |              |
|                                                                                             |              |
|                                                                                             |              |
|                                                                                             |              |

รูปที่ 2 - 213 คลิกปุ่มพิมพ์เอกสาร เพื่อไปสู่ในหน้าจอดังรูปที่ 2 - 214

| 1     | http://158.108.81. | 99/kur/doc_resdetail.aspx?pjno=5110491000&byr=2008 - Microso                                                                                                    | oft Inter 🔳 🗖 🔀                         |                        |                    |              | -         |          |
|-------|--------------------|----------------------------------------------------------------------------------------------------|-----------------------------------------|------------------------|--------------------|--------------|-----------|----------|
|       | 1 🚔 🚔 🚷            | 🛍 🕐 🕨 🗃 🔍 - 🚺 😑 51% - 😁 📑 -                                                                                                    | - E - E                                 |                        |                    |              |           | <u>^</u> |
|       | A and 1 200        |                                                                                                    |                                         |                        |                    |              |           |          |
|       |                    |                                                                                                    |                                         |                        |                    |              |           |          |
|       |                    |                                                                                                    | ) · · · · · · · · · · · · · · · · · · · |                        |                    |              | 7 มิถุนาย | w 2551   |
| ges   |                    | เสรร้างมีม. 51104910002551 สวระว-3                                                                                                    | ^                                       |                        |                    |              |           | _        |
| Pa    |                    | แบบแสดงรายละเอียดการดำเนินงานวิจัอทุนอุดหนุนวิจัย มก.                                                                                                    |                                         |                        |                    |              |           |          |
|       |                    | โครงการวิจัยพนออกมนวิจัย ประจำปี 2561                                                                                                    |                                         | Jeri no                | ระยะเวลา           | analoranom   |           |          |
|       |                    | โครงการวิจัยประเภท <u>โครงการวิจัย</u> 3 สาขา(โครงการวิจัยสาขาวิทยาศาสตร์และเทคโนโลยี)                                                                                                    |                                         | ตรงการ                 | ดำเนินการ<br>กิจัย | จัดสรร(บาท)  | เอกสาร    |          |
|       |                    | ชื่อโครงการวิจัย การจัดการความรู้หางวิจัยในมหาวิทยามัยเกษารศาสตร์<br>หนึ่งโครงการวิจัย วาช(ค)136.61 หัวหนักโครงการ สามอาการกลีโรมือ มารรณแรงอา                                                                                            |                                         | ครงการวิจัย            | 0001 0000          | 0.00         | a         |          |
|       |                    | สมประมาณพีโม้รับจัดสรร 4,000,000.00 บาท                                                                                                    |                                         | ดียว                   | 2001-2005          | 0.00         | ****      |          |
|       |                    |                                                                                                    |                                         | .ครงการวิจิย<br>เดี่ยว | 2541-2555          | 0.00         | พิมพ์     |          |
|       |                    | 1. ดวามสำคัญ ที่มาของปัญหาที่ทำการวิจัย                                                                                                    |                                         | ครงการวิจัย            | 2551-2553          | 4 000 000 00 | ລມສ໌      |          |
|       |                    | ในปัจจุบันการทำวิจัยในแห่าวิทยาลัยเกษตรศาสตร์ (แก.) มีโดรงการวิจัยที่ได้รับการจัดสรรพุนจากแหล่งก่างๆ ปัตยประเทณ<br>200 โดรงการ และได้รับเป็นหน้าร่างการแก้ไม่มีน ปัจจุประมาณ 200 ได้หมาย โดยด้ายกและ เจนนี้จับสุดและการแก้ได้จาก          |                                         | ดียว                   | 20072000           | 1,000,000.00 |           |          |
|       |                    | เป็น รามวิจัยพื้นฐาน ภาพวิจัยประยุกต์ รามร่วมกับภาคเอกขน ฯลฯ โดยแลรามวิจัยที่ย่านมากี่มีรูปแบบที่หลากหลายอย่างต่อ                                                                                                    |                                         | ต้ยว                   | 2541-2555          | 5,000,000.00 | พิมพ์     |          |
|       |                    | เนื่องกันส่น ทั้งในรูปของ งานสีพิมพ์ 3คริบัตร สิทธิ์ จำนวนสุดที่ยังเพียนสะแทกบัณฑิต เป็นชั่น ยุมงานแหล่านี้เป็นสี่งที<br>                                                                                                    |                                         | ครงการวิจัย            | 2550-2551          | 4,800,000.00 | พิมพ์     | Ξ        |
|       |                    | และออก ความการของสมารรรยรรมมหารทยาลยามหน<br>สถาบันวิจัยและพัฒนาแข่มหาริทยาลัยเกขลงค่าสถร์ (สวพ.) เป็นหน่วยงานภายใน แก. โดยมีวิลัยทัศน์ ที่จะพัฒนางานวิจัย                                                                                 |                                         | ตยว<br>ตรงการวิจัย     |                    |              |           |          |
|       |                    | และสร้างกรรมนินสีสล้านงานวิจัยให้มหาวิทยาลัย โดยทั่วไป สรพ ทำหน้าที่ จัดกระบริหารทุนวิจัย โดยสีมกรรมรนการ                                                                                                    |                                         | ดียว                   | 2535-2550          | 3,800,000.00 | พิมพ์     |          |
|       |                    | ด้วมต่อกระบังการต่องร้องข้อสมเหนวโครงการ การประเมินต่อมหมว การจัดสรรมประเมาณ การติดต่อกับมหาวิจัย และเมืองนัก<br>วิจัยให้รับพูนแล้ว ส่วน กิจะมีหน้าที่ติดตามและประเมินแลการต่างนั้นการวิจัย และเมื่อขึ้นสุดโครงการ ส่วน ก็มีหน้าที่ขยายแล |                                         | ์ครงการวิจัย<br>อี่ยว  | 2541-2555          | 5,000,000.00 | พิมพ์     |          |
|       |                    | งานให้องพื้อการนำมาใช้ประโยชน์ โดยการนำไปสู่การใช้ประโยชน์ร่ามกับภาคเอกชน หรือแอยแพร่ได้ดังคมรับพราบประโยชน์                                                                                                    |                                         | ครงการวิจัย            | 2540.2550          | 2 250 400 00 | 2.5       |          |
|       |                    | จากมานวิจัย และ รายรามยตรรมหน้ารับทั้งหลังเพื่อเยยแหร่ในรูประมหาร่านทร่างน้ำรับ<br>กระการเกณฑ์ที่สาร่างนับเหน้าวันตาง ราย นั้นที่ร่างนี้ระเป็นต่างกระจัดกับการแก้ครบนักรามแบรโทยกลังกัดแกะเร็จไข                                          |                                         | ดียว                   | 2048-2000          | 3,250,400.00 | WNW       |          |
|       |                    | จากประกอบสมาริทยาลัยพึกรพัฒนาสุดรามเป็นสิ่ง โดยการตั้งเข้าเป็น "เพราใหยาลัยการใจ้ย (Rescarch University)"                                                                                                    |                                         | .ครงการวิจิย<br>ดีขว   | 2535-2550          | 3,500,000.00 | พิมพ์     |          |
|       |                    | ทำให้ลาดได้ว่าการวิจัยในแหาวิทยาลัยเกษตรศาสตร์จะมีการขยายตัวมากขึ้นในอนาคตวันใกล้ จึงมีความจำเป็นในเรื่องที่                                                                                                    |                                         | ครงการวิจัย            | 2541,2555          | 5 300 000 00 | auri      |          |
| ste   |                    | ครปลามของสรามผูมสารมากราวระบบเหมาะสม หวม พลามบรรมชายรูงสุดรากทรายากรหม อย่างชาตรามแกรงกามหาร<br>ของ สวพ พลายอย่างเป็นการทำร้านบบเดิมในสักษณะรามประจำพี่เกิดขึ้นประจำปี โดยการกำเนินการจะเป็นการใช้                                        |                                         | ดียว                   | 23412333           | 5,500,000.00 | нан       |          |
| , me  |                    | ประสบการณ์จากรูปและกรรมินแล้ก ซึ่งส่วนนี้เป็นความรู้ได้รับ แม้การทำงานของ สวท จะก็ชื่นเป็นสำคับในแต่ละปี แต่จากว่า                                                                                                    |                                         | เครงการวจย<br>เดียว    | 2546-2555          | 1,800,000.00 | พิมพ์     |          |
| Attac |                    | องอักรราคมุคลากระเท่านี้มั่วโค จะทำให้องอักรลูญเสียสการความเริ่มแข้งขององอักรทันที่ ดังนั้นสืบมีความว่าเป็นที่จะข้อง<br>มีการที่อุณารรมนูกกรทำงานของ สวท. ได้ความผู้ด้านก่างที่เกิดขึ้นกับแต่ลากร สามารถแปลงหาเป็นความร้ององค์กรได้       |                                         |                        |                    |              |           |          |
|       |                    | และเข้าให้ดีกว่านั้นแตลางกรักรระบร่ายให้จะต่องนั้นเป็นจะต่อเข้าสีของผู้ได้ (fourning organization)                                                                                                    |                                         |                        |                    |              |           |          |
| 6     |                    | จากที่ข้างมา สวพ ได้ด้ายในการมาม่ามในการแปลงกระบวยการทำงานจากระบบการของพอุดหนุณโครงการวิจัย ที่เดิมอยู่<br>ในระบบกระอาชมาเป็นระบบวินดีกระวันกร้องแนวอิตการออกแบดีอ กระบวนการที่ทำได้ร้องแต่ว่าที่ได้กมาสระบบระ                            |                                         |                        |                    |              |           |          |
| Tent  |                    | ส้องมีความถูกส้อง ข้อมูลของรูไมรูปแบบที่ว่ายสอกระนำไปใช้ขยายแลส่อ ทำให้ระบบดังกล่าวสามารถสร้างรายงานวัสมัฒวิธี                                                                                                    |                                         |                        |                    |              |           |          |
| G     |                    | ได้อย่างรวมสั่ว โดยอำตัวเการสร้างรายงานแบบเดียวกันส้วยสนบกระมาขนบเส้มจะทำได้ยากกว่ามากนั้นอากา ข้องให้และ<br>รวมระ รายระบันนักมาข่านเองได้แก่ การศึกษาแรงของแล้วระเจ้า การการกระก่อน การกิจัยที่เป็นและไม่ได้มีได้แต่เอาเ                 |                                         |                        |                    |              |           | _        |
|       |                    | เรือนไขของ สวพ ซึ่งขอทำให้การประเมินพุนในปีถัดไปขอทำได้อย่างมีสารสนเพศในการตัดสินใจมากขึ้น ในทำนองเดียวกัน                                                                                                    |                                         |                        |                    |              |           |          |
|       |                    |                                                                                                    |                                         |                        |                    |              |           |          |
|       |                    |                                                                                                    | <b>~</b>                                |                        |                    |              |           |          |
| E     | -                  | 🛛 🗐 🔄 1 of 7 📄 🔊 🙄                                                                                                    |                                         |                        |                    |              |           | ~        |
| ۲     | Done               |                                                                                                    | Unknown Zone                            |                        |                    | 🌍 Inte       | rnet      |          |
| -     | start 🛛 🧔 🔞        | 🤣 🐣 📑 циия 2-Web System 🔗 Kasetsart University 🚱 ht                                                                                                    | tp://158.108.81.99                      | http://158.1           | 08.81.99           |              | EN 🔇      | 8 13:11  |
|       |                    |                                                                                                    |                                         |                        |                    |              |           |          |

รูปที่ 2 - 214 เมื่อคลิกปุ่มพิมพ์เอกสารแล้ว โปรแกรมจะเรียกค้นหาโปรแกรม Acrobat Reader เพื่อสร้างรูปแบบรายงาน แบบแสดงรายละเอียดการดำเนินงานวิจัยฯ เพื่อการจัดพิมพ์เอกสาร **จำนวน 1 ชุด** 

## 4.3 ขั้นตอนการจัดทำเอกสาร บันทึกข้อความขออนุมัติเบิกเงินและรับเงินอุดหนุนวิจัย มหาวิทยาลัยเกษตรศาสตร์

4.3.1 คลิกเลือกเมนู "ขออนุมัติเบิกเงิน" เพื่อเลือกโครงการวิจัย/ชุดโครงการวิจัย/โครงการวิจัย

| പ്മ      | 0   | 9       | 9         | . 9    | 9 2  | ۰ I   | a    |      |   | <u>م</u> | a 0    |          | v 14          |         |
|----------|-----|---------|-----------|--------|------|-------|------|------|---|----------|--------|----------|---------------|---------|
| ทตคงการจ | ്രി | าเกากบ  | เารเเ เกต | งายแงง | มวลย | າໄກະຈ | าา เ | งวดท | 1 | LORILO   | ลคกคลก | เ "เขาก" | ดงราท         | 2 - 215 |
|          |     | 1000001 |           | 1 1004 |      | 1001  |      |      |   |          |        |          | r 1 1 1 1 1 1 | 2 210   |

| สำตับ<br>1 | งบ<br>ประมาณ                                | ชื่อโครงการวิจัย                                                                                                    | บระเภท<br>โครงการ                                                                                                    | ตำเนินการ<br>วิจัม                                                                                                    | งบบระมาณ<br>จัดสรร(บาท)                                                                                                    | งวด1                                                                                                    | ຈາລ2                                                                                                    | 436                                                                                                    |
|------------|---------------------------------------------|----------------------------------------------------------------------------------------------------|----------------------------------------------------------------------------------------------------|----------------------------------------------------------------------------------------------------|----------------------------------------------------------------------------------------------------|----------------------------------------------------------------------------------------------------|----------------------------------------------------------------------------------------------------|----------------------------------------------------------------------------------------------------|
| 1          |                                             |                                                                                                    |                                                                                                    |                                                                                                    |                                                                                                    |                                                                                                    |                                                                                                    |                                                                                                    |
|            | 2552                                        | การจัดการความรู้งานวิจัยในมหาวิทยาลัยเกษตรศาสตร์                                                                                                    | โครงการวิจัย<br>เดี่ยว                                                                                                    | 2551-2553                                                                                                    | 0.00                                                                                                    | เบิก                                                                                                    | เนิก                                                                                                    | 15                                                                                                    |
| 2          | 2552                                        | โครงการติดตามประเมินผลและชยายผลโครงการวิจัย                                                                                                    | โครงการวิจัย<br>เตียว                                                                                                    | 2541-2555                                                                                                    | 0.00                                                                                                    | เมิก                                                                                                    | เมิก                                                                                                    | 15                                                                                                    |
| 3          | 2551                                        | การจัดการความรู้งานวิจัยในมหาวิทยาลัยเกษตรศาสตร์                                                                                                    | โตรงการวิจัย<br>เตียว                                                                                                    | 2551-2553                                                                                                    | 4,000,000.00                                                                                                    | เปิก                                                                                                    | เปิก                                                                                                    | ьŝ                                                                                                    |
| 4          | 2551                                        | โครงการติดตามประเมินผลและขยายผลโครงการวิจัย                                                                                                    | โครงการวิจัย<br>เดียว                                                                                                    | 2541-2555                                                                                                    | 5,000,000.00                                                                                                    | งมีก                                                                                                    | เมิก                                                                                                    | ьſ                                                                                                    |
| 5          | 2551                                        | โครงการร่วมสนับสนุนทุนวิจัยระหว่างมหาวิทยาลัยเกษตรศาสตร์กับแหล่งทุน<br>ภายนอกมหาวิทยาลัยฯ ปี 2550                                                                                                    | โครงการวิจัย<br>เดียว                                                                                                    | 2550-2551                                                                                                    | 4,800,000.00                                                                                                    | เบิก                                                                                                    | เนิก                                                                                                    | ¢.                                                                                                    |
| 6          | 2550                                        | การศึกษาข้อมูลเพื่อจัดตั้งฐานข้อมูลทางการวิจัยของมหาวิทยาลัยเกษตรศาสตร์<br>(ระยะที่ 3): การวิจัยและพัฒ                                                                                                    | โครงการวิจัย<br>เดี่ยว                                                                                                    | 2535-2550                                                                                                    | 3,800,000.00                                                                                                    | เนิก                                                                                                    | เนิก                                                                                                    | 15                                                                                                    |
| 7          | 2550                                        | โครงการติดตามประเมินผลและชยายผลโครงการวิจัย                                                                                                    | โครงการวิจัย<br>เตี๋ยว                                                                                                    | 2541-2555                                                                                                    | 5,000,000.00                                                                                                    | เมิก                                                                                                    | เนิก                                                                                                    | 15                                                                                                    |
| 8          | 2549                                        | การถ่ายทอดผลงานวิจัยสู่สังคมในทศวรรษที่ 7 มหาวิทยาลัยเกษตรศาสตร์                                                                                                    | โครงการวิจัย<br>เตียว                                                                                                    | 2548-2550                                                                                                    | 3,250,400.00                                                                                                    | เปิก                                                                                                    | เปิก                                                                                                    | ιŝ                                                                                                    |
| 9          | 2549                                        | การศึกษาข้อมูลเพื่อจัดตั้งฐานข้อมูลทางการวิจัยของมหาวิทยาลัยเกษตรศาสตร์ :<br>การวิจัยและพัฒนาระบบสารสนเ                                                                                                    | โครงการวิจัย<br>เดียว                                                                                                    | 2535-2550                                                                                                    | 3,500,000.00                                                                                                    | งมีก                                                                                                    | เมิก                                                                                                    | ι.                                                                                                    |
| 10         | 2549                                        | โครงการติดตามประเมินผลและชยายผลโครงการวิจัย                                                                                                    | โครงการวิจัย<br>เดี่ยว                                                                                                    | 2541-2555                                                                                                    | 5,300,000.00                                                                                                    | เมิก                                                                                                    | เนิก                                                                                                    | 6                                                                                                    |
| 11         | 2549                                        | โดรงการถ่ายทอดผลงานวิจัย มหาวิทยาลัยเกษตรศาสตร์ โดยสื่อโทรทัศน์และอื่น<br>ฯ                                                                                                    | โครงการวิจัย<br>เดียว                                                                                                    | 2546-2555                                                                                                    | 1,800,000.00                                                                                                    | เนิก                                                                                                    | เนิก                                                                                                    | 15                                                                                                    |
|            | 3<br>4<br>5<br>6<br>7<br>8<br>9<br>10<br>11 | 2         2551           3         2551           4         2551           5         2550           7         2550           8         2549           9         2549           10         2549           11         2549 | <ul> <li>วัจริง</li> <li>วัจริง</li></ul> | <ul> <li>เฉียว</li> <li>2551 การจัดการความผู้รามรีสัยในแทกร้ายบรัยยางพระสารตะรับ<br/>เดียว</li> <li>2551 โกรงการคิดตามประเมินพลนละยามหลโกรงการวิรัย<br/>เดียว</li> <li>2551 โกรงการคิดตามประเมินพลนละยามหลโกรงการวิรัย<br/>เกรงการวิรัย<br/>เดียว</li> <li>2551 โกรงการคิดตามประเมินพลนละยามหลโกรงการวิรัย<br/>(สยากรริรัย<br/>(สยารี): การจัดและพันธ์</li> <li>2550 โกรงการคิดตามประเมินพลเรงท่างครั้น</li> <li>2551 โกรงการริรัย<br/>(สยารี): การจัดและพันธ์</li> <li>2550 โกรงการริรัย<br/>(สยารี): การจัดและพันธ์</li> <li>2550 โกรงการคิดตามประเมินพลเรงท่างครั้น</li> <li>2549 การสำนานจัดเรงาะวิรัยสู่สังคมในทศวรรษที่ 7 มหาวิทยาลัยเกษตรศรตร์ (สยารีย<br/>เกรงการรับ<br/>เสียรา</li> <li>2549 การสำนานจัดเรงาะวินสุขรามการวิรัยสองมหาวิทยาลัยเกษตรศรตร์: (กรงการรับ<br/>เสียรา</li> <li>2549 โกรงการติดตามประเมินพลและยามหลโกรงการวิรัย<br/>เสียรา</li> <li>2549 โกรงการติดตามประเมินพลและยามหลโกรงการวิรัย<br/>เสียรา</li> <li>2549 โกรงการติดตามประเมินพลและยามหลโกรงการวิรัย<br/>เสียร</li> <li>2549 โกรงการติดตามประเมินพลเละยามหลโกรงการวิรัย<br/>เสียร</li> <li>2549 โกรงการติดตามประเมินพลเละยามหลโกรงการวิรัย<br/>เสียร</li> <li>2549 โกรงการติดตามประเมินพลเละยามหลโกรงการวิรัย<br/>เสียร</li> <li>2549 โกรงการที่มาลดผลงามวิรัย มหาวิทยารัยเกษตรศาสตร์ โดยชีลโกรกัศาน์และวิน โกรงการวิชัย<br/>เสียร</li> <li>2549 โกรงการสำนาลดผลงามวิรัย มหาวิทยารัยเกษตรศาสตร์ โดยชีลโกรกัศาน์และวิน โกรงการวิชัย<br/>เสียร</li> </ul> | เอื่อง         เอื่อง         เอื่อง           3         2551         การจัดการความรู้รามจิจัยในเมษาริทยาลัยเกษตรศาสตร์         โครงการจัลย         2551:2553           4         2551         โครงการจัดตามประเมินหละละขอบยาสต์ครงการจัลย         โครงการจัลย         251:2553           5         2551         โครงการจัดตามประเมินหละละขอบยาสต์ครงการจัลย         โครงการจัลย         251:2553           6         2550         โครงการจัลย         โครงการจัลย         253:2551           6         2550         โครงการจัลย         โครงการจัลย         53:2550           7         2550         โครงการจัลยสะจังสะสามารงสามารง | เสียา         เสียา         เสียา         เสียา           3         2551         กระจักการพิมาน้างหน้ามารับเกษะเจาะเสียงการหระบบ         เสียา         2551-2553         4.000,000,00           4         2551         โกรงการพิมาน้างหน้ามารับเกษะเจาะเสียงการหระบบ         เสียา         2551-2553         4.000,000,00           5         2551         โกรงการพิมาน้างหน้ามารับเกษะเจาะเสียงการหระบบ         เสียา         1.855,000,000,00           6         2550         โกรงการพิมาน้างหน้ามารับเกษะเจาะเสียงการพระรับเกษะเจาะเสียงการพระรับเป็น         โกรงการพิมาน้ำ         2.856,2555         3.000,000,00           6         2550         (ระชาติ 3))การรับเป็น         เสียงการพิมาน้ำ         1.850,000,00           7         2550         (ระชาติ 3)การรับเป็น         เสียงการพิมาน้ำ         1.850,000,00           8         2549         กระกรรรษฐาน         เกรงการพิมาน้ำ         1.850,000,00           9         2549         กระกรรษฐาน         เสียงการพิมาน้ำ         1.850,000,000           10         2549         โกรงการสิมานระเมษะระมะสะสามานะเป็น         เสียงการสิมาน้ำ         1.800,000,000           11         2549         โกรงการสำมานสะสามานระมะมะสะสามานะเมษะระสามานระสามานะสามาน         เสียา         1.800,000,000           11         2549         โกรงการสำมานะสามาะสามานะสามานระสามานะสามาน | เอียา         เอียา         เอียา </th <th>เป็นระบบสามาร์         เป็นระบบสามาร์         เป็นระบบสามาร์        เป็นระบบสามาร์        เป็นระบบ</th> | เป็นระบบสามาร์         เป็นระบบสามาร์        เป็นระบบสามาร์        เป็นระบบ |

(<sub>ร</sub>ูปที่ 2 **-** 215)

4.3.2 เมื่อคลิกเลือกโครงการวิจัย/ชุดโครงการวิจัย/โครงการวิจัยย่อย ที่จะดำเนินการเบิกจ่ายเงิน วิจัยแล้ว โปรแกรมจะเรียกค้นหาโปรแกรม Acrobat Reader เพื่อสร้างรูปแบบบันทึกขอ อนุมัติเบิกเงินและรับเงินอุดหนุนวิจัยฯ จะปรากฏหน้าจอ ดังรูปที่ 2 - 216 และ 2 - 217 ขอให้จัดพิมพ์บันทึกขออนุมัติเบิกเงินฯ จำนวน 1 ชุด โดยผู้อำนวยการชุดโครงการวิจัย/ หัวหน้าโครงการวิจัย/หัวหน้าโครงการย่อย ลงนามหัวหน้าโครงการวิจัย และนำเสนอ หัวหน้าภาควิชา/ฝ่าย/ศูนย์/สถานี และคณบดี/ผู้อำนวยการ ลงนามตามลำดับขั้นต่อไป

| 🗿 http://158.1 | 7158.108.81.99 - doc_payreq - Microsoft Internet Explorer |                           |                        |                                |                         |                 |         |      |       |  |  |  |
|----------------|-----------------------------------------------------------|---------------------------|------------------------|--------------------------------|-------------------------|-----------------|---------|------|-------|--|--|--|
|                |                                                           |                           | 2                      |                                |                         |                 |         |      | ^     |  |  |  |
|                | บันทึกข้อความขออนุมัดิเบิกเงิ                             | แและรับเงินอุดหนุนวิจัย ม | เก.                    |                                |                         |                 |         |      |       |  |  |  |
|                | เบิกเงินเวดที่ 1<br>เลขอ้างอิง 5110491000/2551            |                           |                        |                                |                         | 7 มิถุหายห 2551 |         |      |       |  |  |  |
|                | ท่านต้องการพิมพ์เ<br>พิเพลอสาร                            | อกสารนี้หรือไม่           |                        | ระยะเวลา<br>ตำเนินการ<br>วิจัย | งบประมาณ<br>จัดสรร(บาท) | งวต1            | ຈາຍ5    | 4763 |       |  |  |  |
|                |                                                           |                           |                        | 2551-2553                      | 0.00                    | เมิก            | ស៊ោ     | เมิก |       |  |  |  |
|                |                                                           |                           |                        | 2541-2555                      | 0.00                    | เมิก            | ស៊ោ     | เมิก |       |  |  |  |
|                |                                                           |                           |                        | 2551-2553                      | 4,000,000.00            | เมิก            | เมิก    | เมิก |       |  |  |  |
|                |                                                           |                           |                        | 2541-2555                      | 5,000,000.00            | เมิก            | เพิก    | เมิก |       |  |  |  |
|                |                                                           |                           |                        | 2550-2551                      | 4,800,000.00            | เนิก            | เนิก    | เนิก |       |  |  |  |
|                |                                                           |                           |                        | 2535-2550                      | 3,800,000.00            | เมิก            | ស៊ោ     | เมิก |       |  |  |  |
|                |                                                           |                           |                        | 2541-2555                      | 5,000,000.00            | เมิก            | ស៊ោក    | เมิก |       |  |  |  |
|                |                                                           |                           |                        | 2548-2550                      | 3,250,400.00            | เมิก            | เมิก    | เมิก |       |  |  |  |
|                |                                                           |                           |                        | 2535-2550                      | 3,500,000.00            | เนิก            | เนิก    | เมิก |       |  |  |  |
|                |                                                           |                           |                        | 2541-2555                      | 5,300,000.00            | เนิก            | เนิก    | เนิก |       |  |  |  |
|                |                                                           |                           |                        | 2546-2555                      | 1,800,000.00            | เมิก            | ស៊ោ     | เมิก |       |  |  |  |
|                |                                                           |                           |                        | 4                              |                         |                 |         |      | ~     |  |  |  |
| 🙆 Done         |                                                           |                           | 🧐 Internet             |                                |                         |                 | Interne | et . |       |  |  |  |
| 🛃 start        | 🌔 🔞 💋 🤌 📲 📑 บทที่ 2-Web System                            | 🖉 Kasetsart University    | 🖉 http://158.108.81.99 | a) http://158.                 | 108.81.99               |                 | EI      | 1    | 13:21 |  |  |  |

(รูปที่ 2 - 216)

| http://158.108.8                      | 31.99/kur/doc_payreq.aspx?pjno=5110491000ftbyr=2008ftinst=1 - Micr                                                                                                    |                |                                                  |                |                 |  |  |
|---------------------------------------|----------------------------------------------------------------------------------------------------|----------------|--------------------------------------------------|----------------|-----------------|--|--|
| 🛛 🖹 🚔 🤮                               | 👌 🙌 🚺 📷 🔍 • 🚺 💀 😕 55% 🔹 😣 🃑 •                                                                                                    |                |                                                  | ^              |                 |  |  |
| 🖉 Sign 🔹 🔀 🏆                          |                                                                                                    |                |                                                  |                |                 |  |  |
| 2                                     | usilniši, 51 16491000.2551 0791-0-1                                                                                                    |                |                                                  |                | 7 มิถุนายน 2551 |  |  |
| Page                                  | โดยมากราย 3 สาคา<br>(โดยมากรี่ไปสาคาที่เรื่องการที่เสื้องการที่ได้สาคาที่เสื้องการที่ได้สาคาที่เสื้องการที่เสื้องการที่เสื้องการที่                                                                                                    |                |                                                  |                |                 |  |  |
|                                       | 🐝 บันทึกข้อความ                                                                                                    |                | ระยะเวลา งบประมา<br>ดำเนินการ จัดสรร(บา<br>วิจัย | ໝ<br>n)        | <b>4</b> 763    |  |  |
|                                       | ส่วนอาสการ สถาบันวิถังและพัฒนาแต่ละการีตอาสังแกของการสร้างกลุงมายไทยวิถังและประเมิงและ<br>สุ่                                                                                                    |                | 2551-2553 0.0                                    | 00 เบิก เบิก   | เนิก            |  |  |
|                                       | เรื่อง ของหมีดีเน็กเกิดและกับเกิดอุณฑรูปรี่จับ พ.ก. ปกรทำปี 2551 เรลด์ 1                                                                                                    |                | 2541-2555 0.0                                    | 00 เบิก เบิก   | เนิก            |  |  |
|                                       | เสียง พร้างที่การที่จากใหญ่สุนปีของนี้ได้ยะของนั้นที่ รับและหรับมากแห่งเหาที่ทยาร์ยงของสารสร้ายกรอบ                                                                                                    | E              | 2551-2553 4,000,000.0                            | 00 เบิก เบิก   | เนิก            |  |  |
|                                       | ราหนา สารสอ ธุระณะสาทารอยู่10/170 พยู่มาแหลดสารระบทกรอการมะทร สมมาณอาการมีสา สามอรรมกระ อาเมอสมาณระ อาเมะ<br>ปากแล้ง วิชาร์คณหาร์ ได้รับรูณุลดนุมวิจัย แก. ปารที่10 2551 พร้อโทงหารที่สองหา(ล) 136.51 รับโรงมาร์ที่จัด การรัดการอาณุรักษ                                                                                                    |                | 2541-2555 5,000,000.0                            | 00 เบิก เบิก   | เนิก            |  |  |
|                                       | ารข้างสารรรมสระสารสราชประกอบไทยากสะโดย 4,000,000.00 บาทรวมสระสงสารร้ายสนับสะกอบไทยากสะโดย กระ<br>พยาลงอนประมาณ งามที่1 งามที่2 งามที่3 งาม                                                                                                    |                | 2550-2551 4,800,000.0                            | 00 เบิก เบิก   | เนิก            |  |  |
|                                       | 1. Produkwiczającie biologia i produkto salu zaklad i produkto i produkto i produktora i produktora i produkt |                | 2535-2550 3,800,000.0                            | 00 เบิก เบิก   | เนิก            |  |  |
| 11111                                 | 3. ค่ารรมเทรเพียรีรัช (สตรปลิศาสารรัฐ 3 สารา)<br>4. ค่าร้างขึ้นดาร 1,706,828.00 1,706,828.00                                                                                                    |                | 2541-2555 5.000.000.0                            | 00 เมือ เมือ   | เนือ            |  |  |
| 2                                     | 5. ดำใช้ตอย (มีพระพานผู้ประทั่งแต่งพระพายร้าง) 85,476.00 85,476.00<br>8.ต่างภูมินาท์ ที่มีพ.นตรมีมาระห้าง                                                                                                    |                | 2548-2550 3 250 400 (                            | 11 เพื่อ เพื่อ | เพื่อ           |  |  |
|                                       | รามทั้งสี่น 3,163,760.00 836,240.00 4,000,000.00                                                                                                    |                | 2535,2550 3,500,000 0                            | 10 100 100     | 100             |  |  |
|                                       | ขอให้สังจำยงข้อค่ามาขางสุบโทคโดหามอหาวิทยาวัยเกษองคาดครีให้กับ <u>รถาบังวิจัยมองข้องาาส่วงทางส่องการระบารระ</u><br>บาทชน<br>บาทชน                                                                                                    |                | 2541 2555 5 200 000 0                            | 0 .00 .00      | 100             |  |  |
| ents                                  | พลามหลุ่ม ผู้ให้มนักสารการกำ 1, 2 เพราะโดยกรดี 1 มักกำนักสารแบบสำนักการให้ก่องการในการกระบบสารกระบบสารไปการกลั<br>ในสาม แบบน้ำเน็นการในก็และ ร่วมสะกระบบคนไฟไป (con any และกลดี 5 มักกำนักการกระบบสนักไป (con หรัก                                                                                                    |                | 2541-2555 5,500,000.0                            | 10 kun kun     | - Can           |  |  |
| Itachin                               | ส่วนสายการที่ 4.5 และ 6 สถานในโด้และหลังแก่ เป็นผู้ว่าบราหมอบการให้ราย                                                                                                    |                | 2546-2555 1,800,000.0                            | iu cun cun     | cun             |  |  |
| a<br>#                                |                                                                                                    |                |                                                  |                |                 |  |  |
| 1 E                                   |                                                                                                    |                |                                                  |                |                 |  |  |
| une                                   |                                                                                                    |                |                                                  |                |                 |  |  |
| · · · · · · · · · · · · · · · · · · · |                                                                                                    |                |                                                  |                |                 |  |  |
|                                       |                                                                                                    |                |                                                  |                |                 |  |  |
|                                       | 1 of 2                                                                                                    |                |                                                  |                | *               |  |  |
| Done                                  | 🧶 Ur                                                                                                    | nknown Zone    |                                                  | 🔮 Interne      | t "             |  |  |
| 🛃 start 🔰 🤌                           | 🧭 🏈 🎽 นหที่ 2-Web System 🗿 Kasetsart University 🚳 http:/,                                                                                                    | /158.108.81.99 | http://158.108.81.99                             | EN             | 13:22           |  |  |
|                                       |                                                                                                    |                |                                                  |                |                 |  |  |

(รูปที่ 2 - 217)

- ขอให้จัดส่งเอกสารในลำดับขั้นตอนข้อที่ 4 ไปยังฝ่ายวิจัยและประเมินผล สถาบันวิจัยและพัฒนาแห่ง มหาวิทยาลัยเกษตรศาสตร์ ภายในเวลาที่กำหนด ดังนี้
  - 5.1 สัญญารับทุนอุดหนุนวิจัย มหาวิทยาลัยเกษตรศาสตร์ (สวพ-ว-2) จำนวน 2 ชุด
  - 5.2 แบบแสดงรายละเอียดการดำเนินงานทุนอุดหนุนวิจัย มหาวิทยาลัยเกษตรศาตร์ (สวพ-ว-3)จำนวน 1 ชุด
  - 5.3 บันทึกขออนุมัติเบิกเงินและรับเงินอุดหนุนวิจัย มหาวิทยาลัยเกษตรศาสตร์ งวดที่ 1 (สวพ-ง-1)
     จำนวน 1 ชุด
- 6. ในกรณีที่นักวิจัยต้องการจะดำเนินการเบิกจ่ายเงินวิจัยประจำงวดที่ 2 และ 3 (หากมี) นักวิจัยสามารถ printout บันทึกขออนุมัติเบิกเงินวิจัยงวดที่ 2 และ 3 ได้จาก "ระบบโครงการวิจัย มหาวิทยาลัยเกษตรศาสตร์" โดยขอให้นักวิจัย Login เข้าสู่ระบบโครงการวิจัยที่เว็บไซต์ของสถาบันวิจัยและพัฒนาแห่ง มก. ขั้นตอนการดำเนินการดังรูปที่ 2 5 และ 2 6 และเมื่อ Login เข้าสู่ระบบแล้วให้คลิกเลือกเมนู ขอ อนุมัติเบิกเงิน จะปรากฏรายการโครงการให้เลือกชื่อโครงการวิจัยและคลิกเลือกคำว่า "เบิก" ของงวด 2 และสั่งพิมพ์เอกสาร จำนวน 1 ชุด แนบมาพร้อมกับรายงานความก้าวหน้า 6 เดือนแรก จำนวน 6 ชุด และหากต้องการเบิกเงินงวดที่ 3 ให้คลิกเลือกคำว่า "เบิก" ของงวดที่ 3 และสั่งพิมพ์เอกสาร 1 ชุด แนบ มาพร้อมกับรายงานผลการวิจัยฉบับสมบูรณ์ (ร่าง) จำนวน 3 ชุด